## **Displaying and hiding IRI**

The IRIs of classes and properties may not be visible in the diagram pane. You can display them by using the shortcut menu **Display IRI tagged value**. To hide the IRIs from the diagram pane, you can select the shortcut menu **Hide IRI tagged value**.

To display or hide the IRI tagged value of a class or an association end in the diagram pane

- 1. Right-click on a class or an association end in the diagram pane.
- 2. Select Concept Modeling, and select either Display IRI tagged value or Hide IRI tagged value.

| interenting, and concertanties propinty in the good range of the signature |                  |  |                                                  |  |
|----------------------------------------------------------------------------|------------------|--|--------------------------------------------------|--|
|                                                                            | Concept Modeling |  | Display IRI tagged value                         |  |
|                                                                            |                  |  | Make property sufficient to classify an instance |  |
|                                                                            |                  |  | Create subproperty chain                         |  |
|                                                                            |                  |  | Create equivalent property                       |  |
|                                                                            |                  |  |                                                  |  |

The Display IRI tagged value shortcut menu.

| Concept Modeling | Hide IRI tagged value                            |
|------------------|--------------------------------------------------|
|                  | Make property sufficient to classify an instance |
|                  | Create subproperty chain                         |
|                  | Create equivalent property                       |

The Hide IRI tagged value shortcut menu.

To display or hide the IRI tagged values of all classes or association ends in the diagram pane

- 1. On the main menu, click Edit > Select All. All of the elements in the diagram pane will be selected.
- 2. Right-click on any element.
- 3. Select Concept Modeling, and select either Display IRI tagged value or Hide IRI tagged value.

## A Note

• The menu Display IRI tagged value will appear when you right-click on an element whose IRI is hidden from the diagram pane.

• The menu Hide IRI tagged value will appear when you right-click on an element whose IRI is displayed in the diagram pane. Related pages

- Usage
- Importing an OWL ontology to a concept model